SG Digital Starter Kit on Shopee

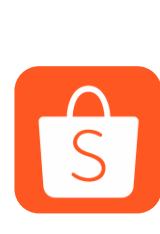

## **DID YOU KNOW?**

Shopee offers variety of promotions and discounts in a form of coins or vouchers. You can use them to offset your payments.

## STEP 1 Install the Shopee App on your mobile phone

Go to the **Apple App Store** App or **Google Play Store** to download the **Shopee App** and launch the application.

- 1. For iOS users, tap on 'Get' to download the app.
- **2.** For Android users, tap on '**Install**' to download the app.

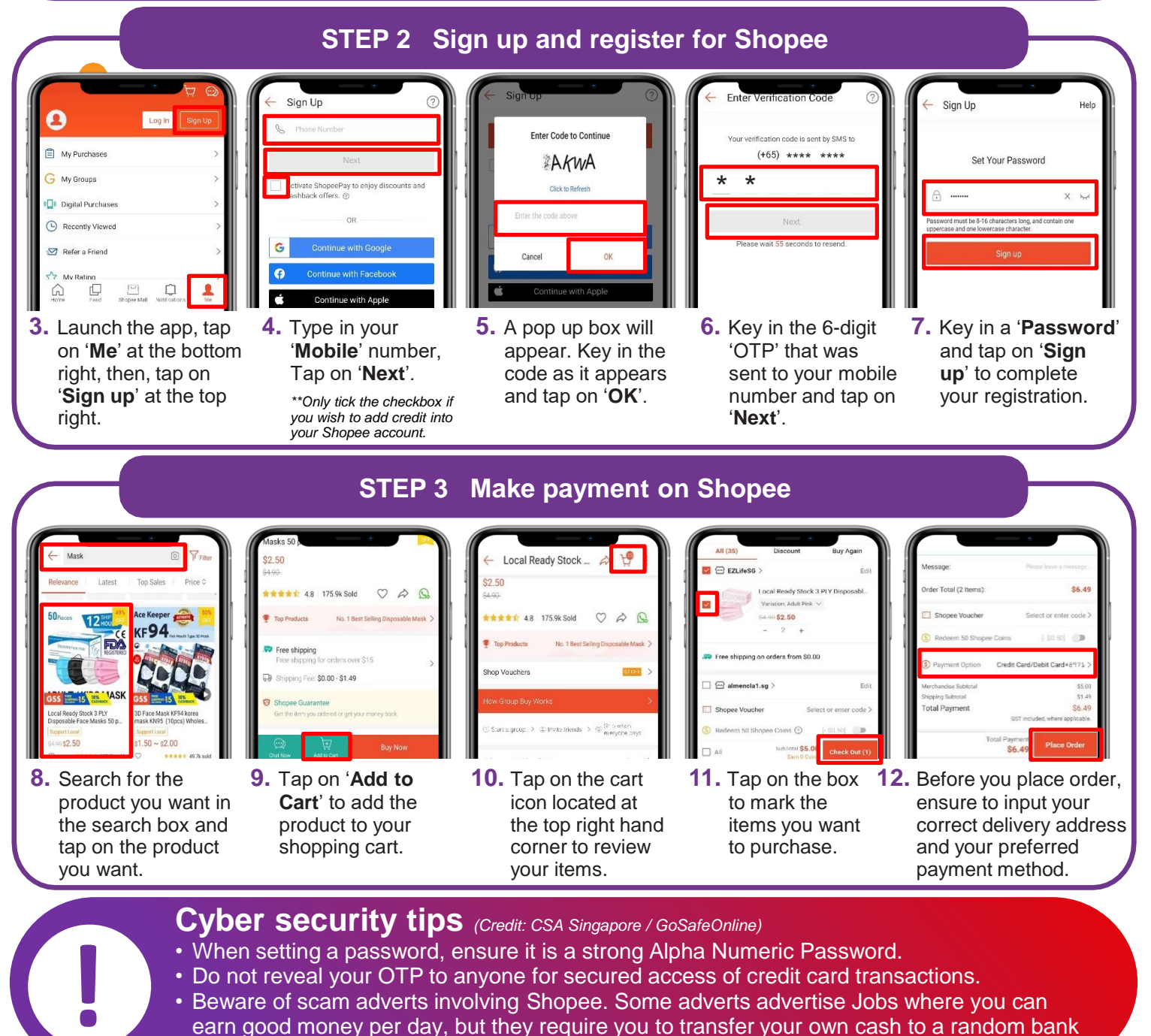

account. Do not trust the source.

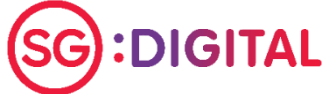

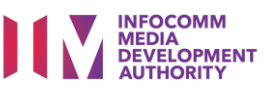